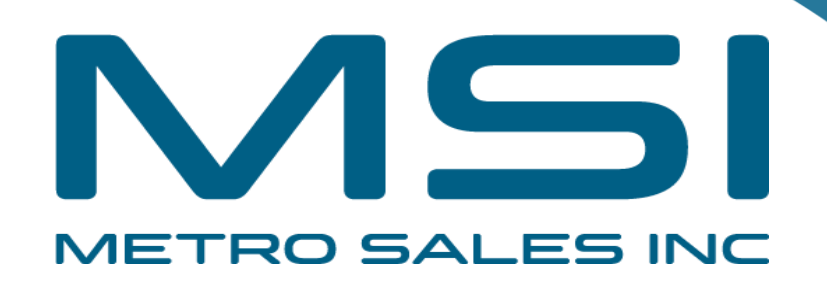

## Installing Ricoh Driver for Windows

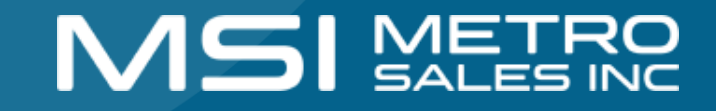

- Items you need to know
- IP address of Printer (#1 on the following page)
- Options that are installed (#2 on the following page)
- You will also want to verify your machine has Adobe PostScript installed (#2 on the following page)
- To get all this information you can print a configuration page from the Copier. Select Settings, Machine Features (if present),
- Printer Settings,
- Machine Information,
- Configuration Page

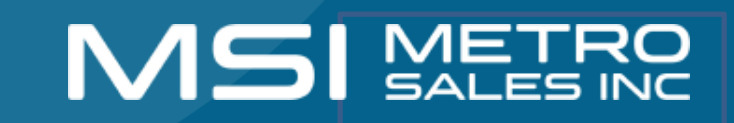

| Configuration Page                                                                                             |                                          |                                                                                                    |                          | RICOH IM C2500                                       |
|----------------------------------------------------------------------------------------------------|------------------------------------------|----------------------------------------------------------------------------------------------------|--------------------------|------------------------------------------------------|
| System Reference                                                                                               |                                          |                                                                                                    |                          | Sep. 19,2022 01:04:24PM                              |
| Machine ID                                                                                                    | 3098RC00427                              | Total Memory                                                                                                    | 1913 MB                  |                                                      |
| Total Counter<br>Firmware Version                                                                              | 1217<br>Printeria 59 / D0BI 5581WI Sveti | ami4.60 / D0BI 5551Hi, Engine11.17-04 / D0BM                                                                                                    | 5503P1 1 CDCI / NIBI18.6 | 6 / D0BI 5578WI                                      |
| Device Connection                                                                                              | ·                                        | angines / Bobleos n.g. Engine ( n.f. or                                                                                                    |                          |                                                      |
| HDD: FontiMacro Download                                                                                       | Free Space 20418816 KB , Disl            | k Capacity 20418864 KB                                                                                                    | 2                        |                                                      |
| Printer Language                                                                                               | RPCS [3.23.15], PCL 5c [1.07],           | PCL XL [1.07], Adobe PostScript 3 [1.08], Ado                                                                                                    | obe PDF [1.08]           |                                                      |
| Consumption Status                                                                                             | Black Toner Remaining:                   | ( Cvan Te                                                                                                    | oner Remaining:          |                                                      |
|                                                                                                    | Magenta Toner Remaining:                 | [ State of the second second s | Toner Remaining: [       |                                                      |
| Paper Input                                                                                                    |                                          |                                                                                                    |                          |                                                      |
| Tray Priority                                                                                                  | Tray 1                                   |                                                                                                    |                          |                                                      |
| Bypass Tray                                                                                                    | Custom Size 12.00x47.25iach              | Coated Paper (Glossy) Duplex Unavailable                                                                                                    |                          |                                                      |
| Tray 1                                                                                                    | 11 x 8 1/2                               | Piain Paper                                                                                                    |                          |                                                      |
| Tray 3                                                                                                    | 12 x 18<br>11 x 17                       | Plain Paper<br>Plain Paper                                                                                                    |                          |                                                      |
| Tray 4                                                                                                    | 11 x 17                                  | Plain Paper 2                                                                                                    |                          |                                                      |
| Data Management                                                                                                |                                          |                                                                                                    |                          |                                                      |
| Auto Del, Temp. Print Jobs                                                                                     | Off                                      | Hours to Delete                                                                                                    | 8                        |                                                      |
| Auto Del Stored Print Jobs                                                                                     | *Off                                     | Days to Delete                                                                                                    | 3                        |                                                      |
| Jobs Not Printid As Mach Off                                                                                   | Do not Print                             | Restrict Direct Print Jobs                                                                                                    | Off                      |                                                      |
| Switch Initial Screen                                                                                          | Job List                                 | 4 Color Graphic Mode                                                                                                    | Photo Priority           |                                                      |
| List/Test Print Lock                                                                                           | Off                                      |                                                                                                    |                          |                                                      |
| System                                                                                                    |                                          |                                                                                                    |                          | <ul> <li>indicates a non-default setting.</li> </ul> |
| Print Error Report                                                                                             | Off                                      | Auto Continue                                                                                                    | Off                      |                                                      |
| Store and Skip Errored Job                                                                                     | Off<br>De ant Date                       | No. of pages to judge jot                                                                                                    | bs 3                     |                                                      |
| AutoCost Cost for PDI Errith                                                                                   | Do not Print<br>Do not Déclay            | Error Display Setting                                                                                                    | " Off                    |                                                      |
| Exceeded Sheets to Staple                                                                                      | Continue Printing                        | Exceeded Sheets for Bile                                                                                                    | d. Suspend (Dis          | splay Alert)                                         |
| Sub Paper Size                                                                                                 | Auto                                     | Letterhead Setting                                                                                                    | Auto Delect              |                                                      |
| Tray Setting Priority - Paper Conf. for Byps. Tra                                                              | ay Do not Display                        | Tray Setting Priority - By                                                                                                    | pass Tray *Driver/Comm   | and                                                  |
| Tray Setting Priority - Tray 1                                                                                 | Machine Setting(s)                       | Tray Setting Priority · Tra                                                                                                    | y 2 Machine Set          | ing(s)                                               |
| Tray Setting Priority - Tray 3                                                                                 | Machine Setting(s)                       | Tray Setting Priority - Tra<br>Extend Auto Tray Switching                                                                                                    | uy 4 Machine Set         | Ing(s)                                               |
| Job Separation                                                                                                 | 'On                                      | Rotate Sch AutoPaar Coal                                                                                                    | ing Off                  |                                                      |
| Rotate by 180 Degrees                                                                                          | Off                                      | Printer Language                                                                                                    | Auto                     |                                                      |
| Default Printer Language                                                                                       | PCL                                      | Print Compressed Data                                                                                                    | Off                      |                                                      |
| Copies                                                                                                    | í                                        | 2 Sided Print                                                                                                    | Off                      |                                                      |
| Blank Page Print                                                                                               | On                                       | Page Size                                                                                                    | 8 1/2 x 11               |                                                      |
| Memory Usage                                                                                                   | Frame Priority                           | Reserved Job Waning Tur                                                                                                    | ne anon wait             |                                                      |
| PCI Menu                                                                                                    |                                          |                                                                                                    |                          |                                                      |
| Orientation                                                                                                    | Portrait                                 | Form Lines                                                                                                    | 60                       |                                                      |
| Font Source                                                                                                    | Resident                                 | Font Number                                                                                                    | 0                        |                                                      |
| Point Size                                                                                                    | 12.00                                    | Font Pitch                                                                                                    | 10.00                    |                                                      |
| Symbol Set                                                                                                    | PC-8                                     | Nimbus Mono Font                                                                                                    | Regular                  |                                                      |
| Extend A4 Width                                                                                                | Off                                      | Append CR to LF                                                                                                    | LF=LF                    |                                                      |
| Resolution<br>Trav Parameters - Auto Select                                                                    | 600 dpi (Standard)                       | Tray Parameters , Tray 1                                                                                                    |                          |                                                      |
| Tray Parameters - Tray 2                                                                                       |                                          | Tray Parameters - Tray 3                                                                                                    | 3                        |                                                      |
| Tray Parameters - Tray 4                                                                                       |                                          | Tray Parameters · Bypass                                                                                                    | s Tray - , - , -         |                                                      |
| PS Menu                                                                                                    |                                          |                                                                                                    |                          |                                                      |
| Job Timeout                                                                                                    | Use Driver/Command                       | Job Timeout Time (Secon                                                                                                    | uds) 0                   |                                                      |
| Wait Timeout                                                                                                   | Use Driver/Command                       | Wait Timeout Time (Second                                                                                                    | nds) 300                 |                                                      |
| Paper Selection Method                                                                                         | Select Paper Tray                        | Switchng bitwn 1&2 Side I                                                                                                    | Prnt Active              | - 4 - 10                                             |
| Cala Format                                                                                                    | OF CH                                    | Color Settion                                                                                                    | Super Fine               | noard)                                               |
| Color Profile                                                                                                  | Auto                                     | Process Color Model                                                                                                    | Color                    |                                                      |
| Orientation Auto Detect                                                                                        | On                                       | Gray Reproduction                                                                                                    | Black/Gray b             | y K (Black)                                          |
| Tray Parameters - Tray 1                                                                                       | · · · · ·                                | Tray Parameters - Tray 2                                                                                                    | 2                        |                                                      |
| Tray Parameters - Tray 3                                                                                       | A. A. A.                                 | Tray Parameters • Tray 4                                                                                                    | 4                        |                                                      |
| Tray Parameters - Bypass Tray                                                                                  | ·· ·· ·                                  |                                                                                                    |                          |                                                      |
| PDF Menu                                                                                                    |                                          |                                                                                                    |                          |                                                      |
| Reverse Order Printing                                                                                         | Off                                      | Resolution                                                                                                    | 690 dpl (Sta             | ndard)                                               |
| Loner Saving                                                                                                   | OII<br>Auto                              | Color Setting                                                                                                    | Super Fine               |                                                      |
| Orientation Auto Detect                                                                                        | On                                       | FIGUESS CONT MODEL                                                                                                    | 0001                     |                                                      |
| and a second second second second second second second second second second second second second second second | Automation (Contraction)                 |                                                                                                    |                          |                                                      |

| Configuration Page       |                            |                         | RICOH IM C2500          |
|--------------------------|----------------------------|-------------------------|-------------------------|
| Hosl Interface           |                            |                         |                         |
| I/O Buffer               | 128 KB                     | VO Timeout              | 15 seconds              |
| DHCP                     | On                         | IPv4 Address            | 172. 20. 30. 3          |
| Sub-net Mask             | 255.255.255. D             | IPv4 Galeway Address    | 172. 20, 30, 1          |
| IPv6 Stateless Setting   | Active                     | IPv4                    | Active                  |
| IPv6                     | Inactive                   | SMB                     | Active                  |
| Ethernet Speed           | Auto Salect: Disable 1Gbps | Fixed USB Port          | Off                     |
| Interface Information    |                            |                         |                         |
| MAC Address              | 58.38.79.1c.16.88          | Host Name               | RNP5838791C1688         |
| Workgroups Name (SMB)    | WORKGROUP                  | Network Path Name (SMB) | \knp5838791C1688\mc2500 |
| Invalid Interface        | Not Detected               |                         |                         |
| Virtual Printer          |                            |                         |                         |
| Virtual Printer Settings | Inactive                   |                         |                         |

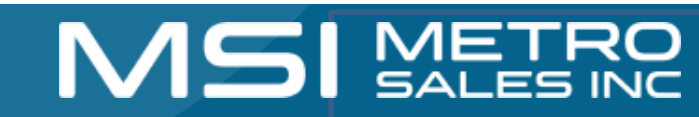

## Software you need

Drivers for the machine can be downloaded from Ricoh's Website:

- <u>https://www.ricoh-usa.com/en/support-and-download</u>
- Enter your Ricoh Model Name in the search field as pictured below.

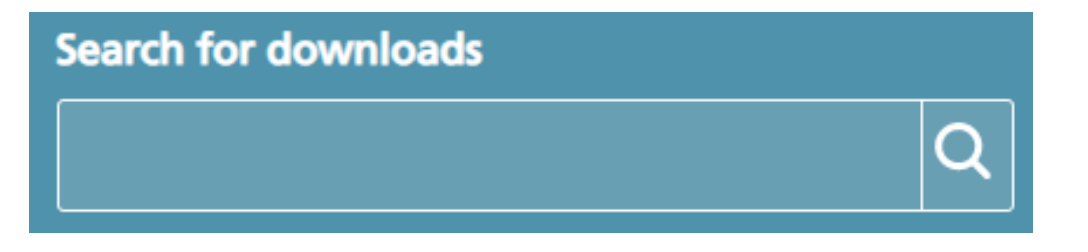

• Once you have chosen your device, agree to the license.

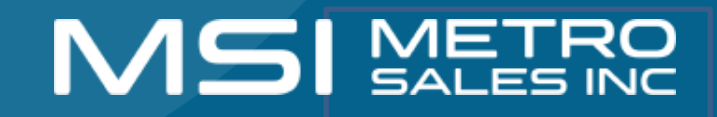

## **Choosing Your Printer**

 This will load a screen with a series of operating systems to choose from. You'll want to choose your Windows Version. Then click the download button for the PCL6 Driver for Universal Print. Do not download the PCL6 V4 Driver for Universal Print.

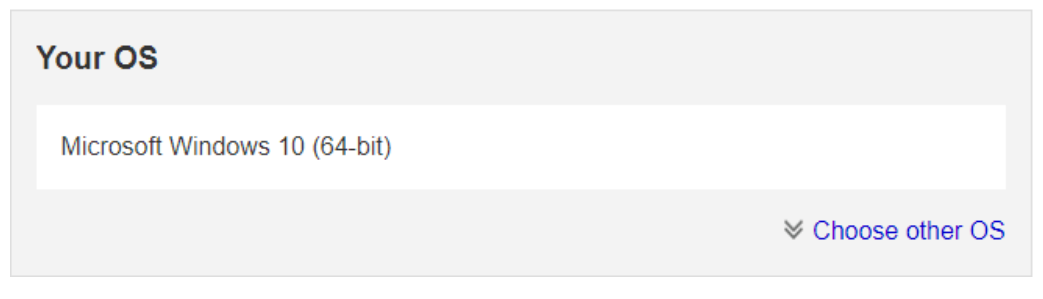

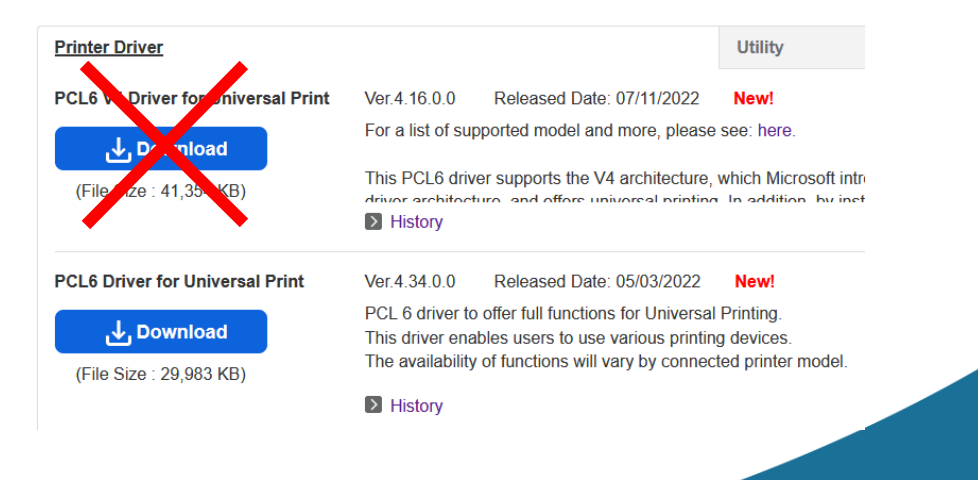

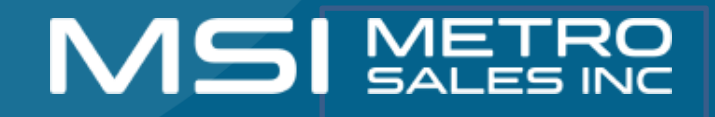

## **Install the Driver**

- After downloading the driver, you should have an executable application in your downloads folder.
- Select open / double click on download

| Downloads □ Q ··· ☆<br>z97359L18 (1).exe<br><u>Open file</u>             | 297359L18.exe                                                                                                    |  |
|--------------------------------------------------------------------------|----------------------------------------------------------------------------------------------------|--|
| Microsoft Edge                                                           | Google Chrome                                                                                                    |  |
| SelectUnzip                                                              | WinZip Self-Extractor - z97359L18.exe       X         To unzip all files in z97359L18.exe to the specified       Unzip                                                    |  |
| Remember to <u>save</u><br>this file in a spot you<br>can find it later. | folder press the Unzip button.     Run WinZip       Unzip to folder:     Run WinZip       c:\temp\z97359L18     Browse       Overwrite files without prompting     to use |  |
| The default location<br>the file will unzip to is<br>c:\temp\"filename"  | About<br>Help                                                                                                    |  |

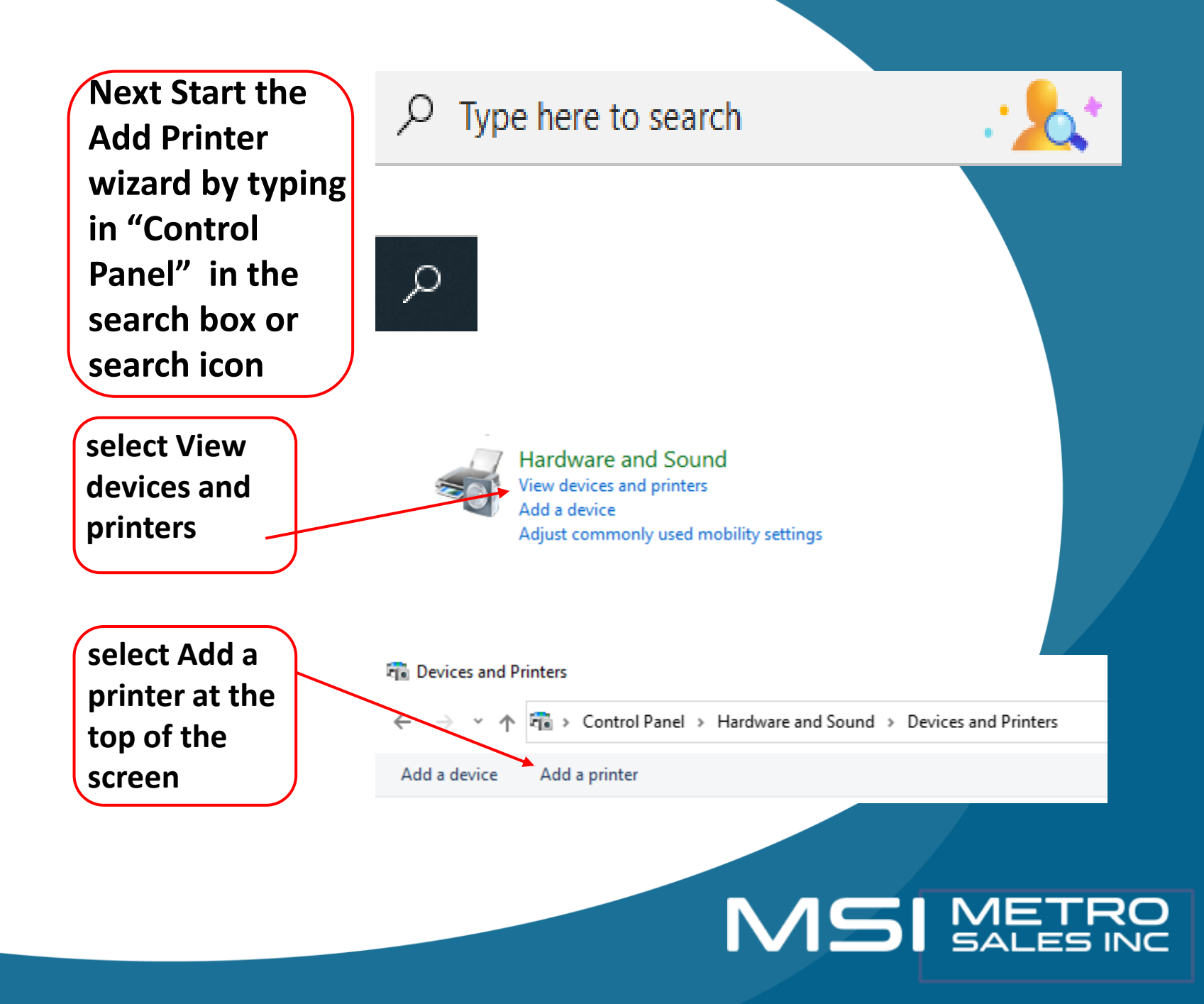

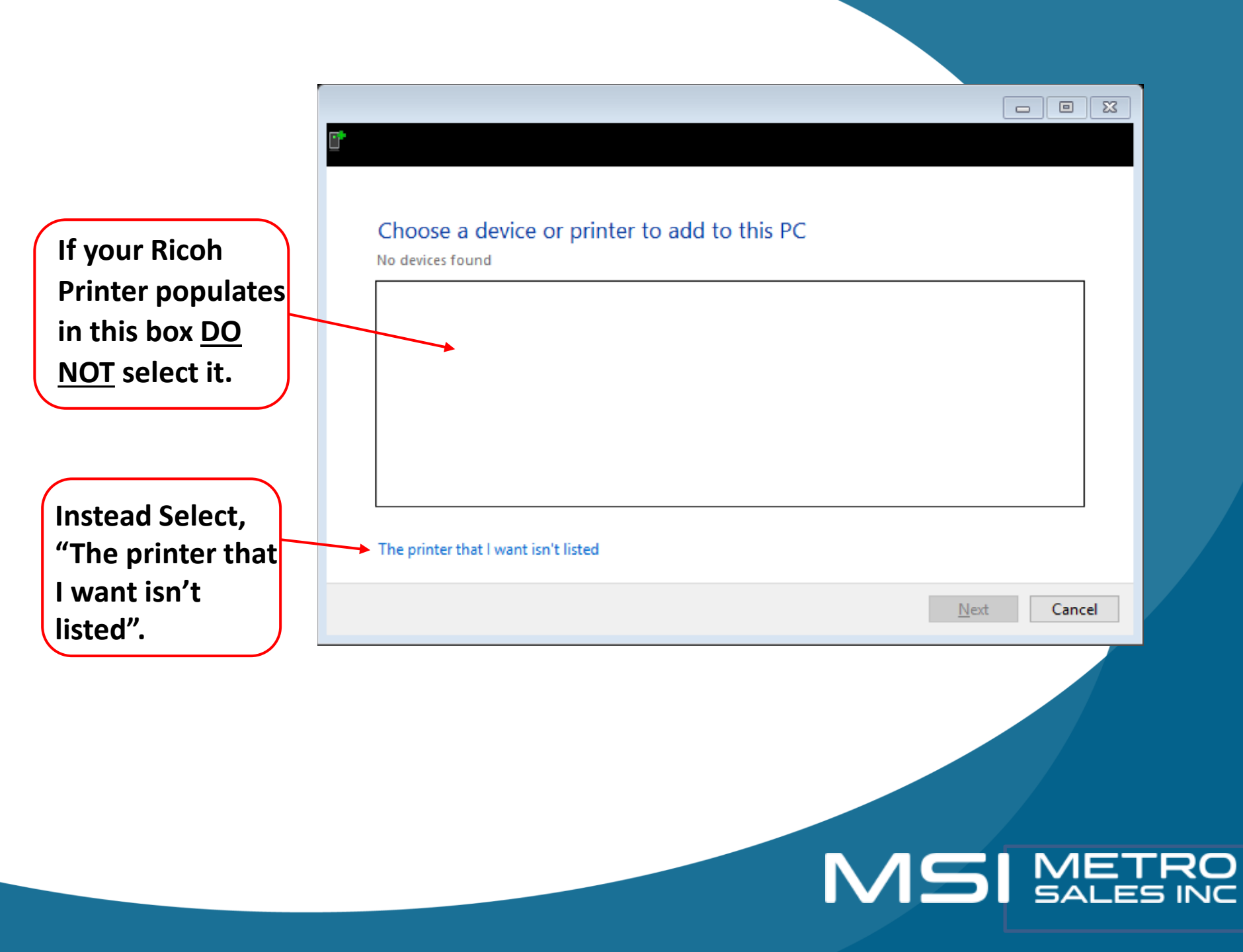

### $\times$ 🖶 Add Printer ← Find a printer by other options O My printer is a little older. Help me find it. O Find a printer in the directory, based on location or feature Select a shared printer by name Browse... Example: \\computername\printername or http://computername/printers/printername/.printer Add a printer using an IP address or hostname O Add a Bluetooth, wireless or network discoverable printer O Add a local printer or network printer with manual settings Next Cancel

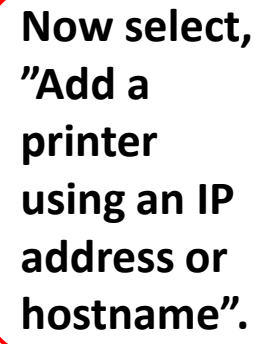

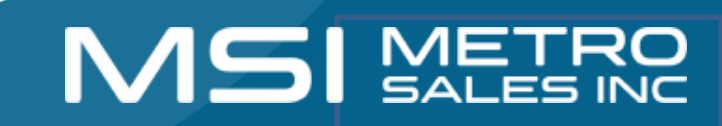

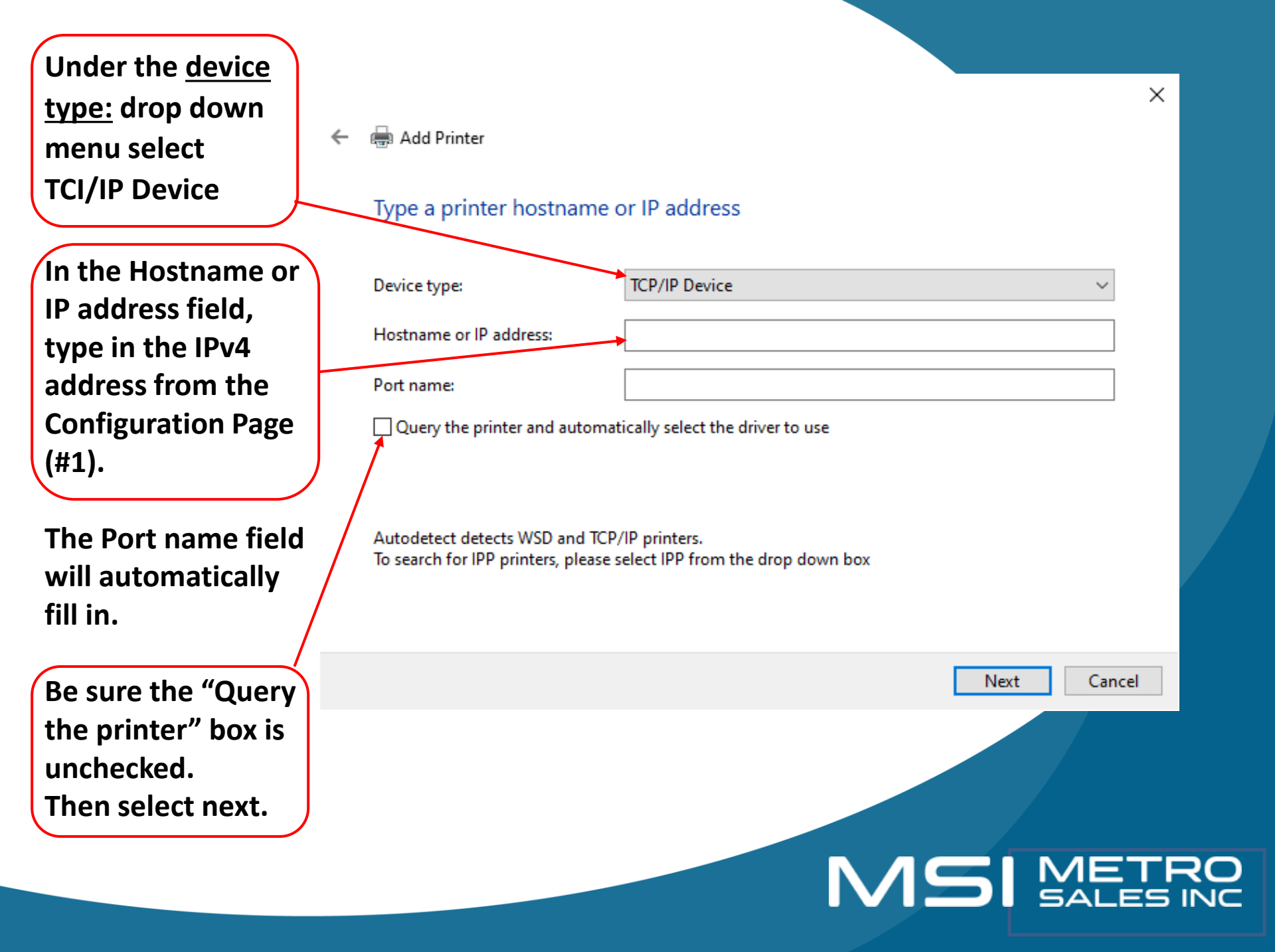

#### 🔶 🖶 Add Printer

#### Install the printer driver

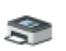

Choose your printer from the list. Click Windows Update to see more models.

To install the driver from an installation CD, click Have Disk.

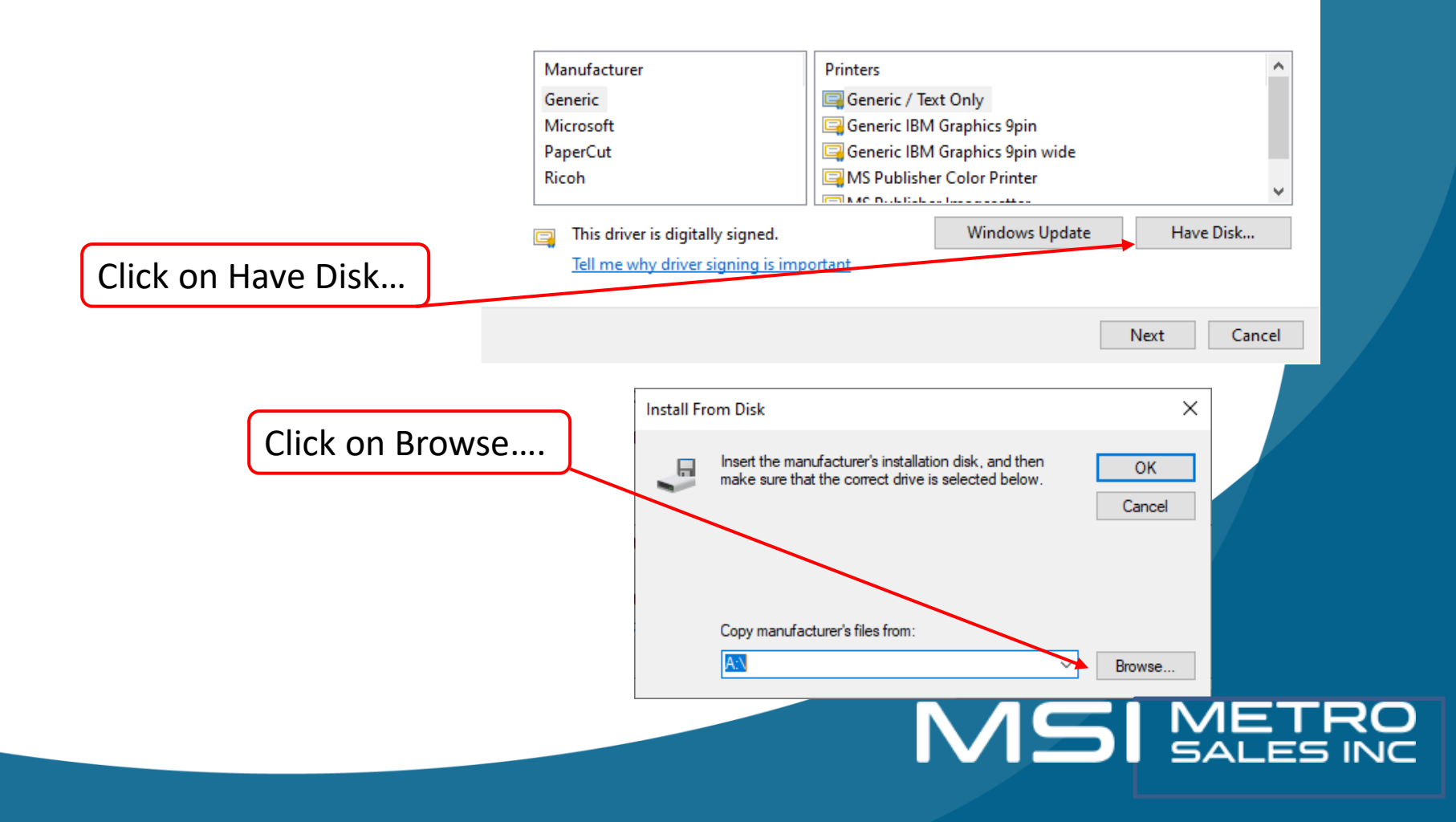

Now Browse to the location where you saved your downloaded Ricoh driver, select it and double click the folder or click the Open button.

| Locate File ×<br>Locate File ×<br>Look in: temp · Oate modified Type<br>297359L18 9/21/2022 1:45 PM File fr<br>Desktop<br>Desktop<br>Libraries<br>Network<br>File name: cemsetup inf · Open<br>Files of type: Setup Information ("inf) · Cancel                                                                                                    |               |                |                           |                   |        |        |
|----------------------------------------------------------------------------------------------------|---------------|----------------|---------------------------|-------------------|--------|--------|
| Look in:<br>Look in:<br>temp<br>Name<br>Date modified<br>Type<br>297359L18<br>9/21/2022 1:45 PM<br>File fr<br>9/21/2022 1:45 PM<br>File fr<br>9/21/2022 1:45 PM<br>File fr<br>PC<br>File fr<br>PC<br>File fr<br>PC<br>File fr<br>PC<br>File fr<br>PC<br>File fr<br>PC<br>File fr<br>PC<br>File fr<br>PC<br>File fr<br>PC<br>File fr<br>PC<br>File fr<br>PC<br>Cancel                                                                                                    | 💕 Locate File |                |                           |                   |        | Х      |
| Name Date modified Type   guick access 297359L18 9/21/2022 1:45 PM File fr   Desktop Desktop File name: Poster of type   This PC File name: pemsetup inf Open   File of type: Setup Information (".inf) Cancel                                                                                                    | Look in:      | temp           | ~                         | 🗿 🤌 📂 🛄 v         | •      |        |
| Quick access Desktop Libraries This PC File name: Desktop I comsetup inf Desktop Cancel Cancel                                                                                                    | 1             | Name           | ^                         | Date modified     | Ţ      | ype    |
| Quick access         Desktop         Libraries         Image: Desktop         Image: Desktop |               | z97359L18      |                           | 9/21/2022 1:45 PI | M F    | ile fo |
| Desktop<br>Libraries<br>This PC<br>Network<br>File name:                                                                                                    | Quick access  |                |                           |                   |        |        |
| Libraries<br>This PC<br>Network<br>File name: oemsetup.inf Open<br>Files of type: Setup Information (".inf) Cancel                                                                                                    | Desktop       |                |                           |                   |        |        |
| Libraries<br>This PC<br>Network<br>File name: oemsetup.inf                                                                                                    | -             |                |                           |                   |        |        |
| This PC  Network  File name: Demsetup.inf  Files of type: Setup Information (".inf) Cancel                                                                                                    | Libraries     |                |                           |                   |        |        |
| Inis PC        Network        File name:     oemsetup.inf       Files of type:     Setup Information (".inf)   Cancel                                                                                                    |               |                |                           |                   |        |        |
| Network          >           File name:         oemsetup.inf         Open           Files of type:         Setup Information (".inf)         Cancel                                                                                                    | This PC       |                |                           |                   |        |        |
| Network      >       File name:     oemsetup.inf     Open       Files of type:     Setup Information (*.inf)     Cancel                                                                                                    |               |                |                           |                   |        |        |
| File name:     oemsetup.inf     Open       Files of type:     Setup Information (*.inf)     Cancel                                                                                                    | Network       | <              |                           |                   |        | >      |
| Files of type: Setup Information (*.inf) V Cancel                                                                                                    |               | File name:     | oemsetup.inf              | ~                 | Open   |        |
|                                                                                                    |               | Files of type: | Setup Information (*.inf) | $\sim$            | Cancel | 1      |

Select the disk 1 folder and double click the folder or click the Open button.

| 🗊 Locate File |                |                           |                                      | ×                      |    |
|---------------|----------------|---------------------------|--------------------------------------|------------------------|----|
| Look in:      | z97359L18      |                           | G Ø 📂 🛄                              | •                      |    |
| <u>_</u>      | Name           | ^                         | Date modified                        | Туре                   |    |
| Quick access  | disk1          | nstaller                  | 9/21/2022 1:45 P<br>9/21/2022 1:45 P | M File fo<br>M File fo |    |
|               | misc           |                           | 9/21/2022 1:45 P                     | M Filefo<br>M Filefo   |    |
| Desktop       |                |                           |                                      |                        |    |
| Libraries     |                |                           |                                      |                        |    |
|               |                |                           |                                      |                        |    |
| This PC       |                |                           |                                      |                        |    |
| <b></b>       | <              |                           |                                      | >                      |    |
| Network       | File name:     | oemsetup.inf              | ~                                    | Open                   |    |
|               | Files of type: | Setup Information (*.inf) | $\sim$                               | Cancel                 |    |
|               |                |                           | NЛ                                   | $\boldsymbol{\Box}$    |    |
|               |                |                           |                                      |                        | 54 |

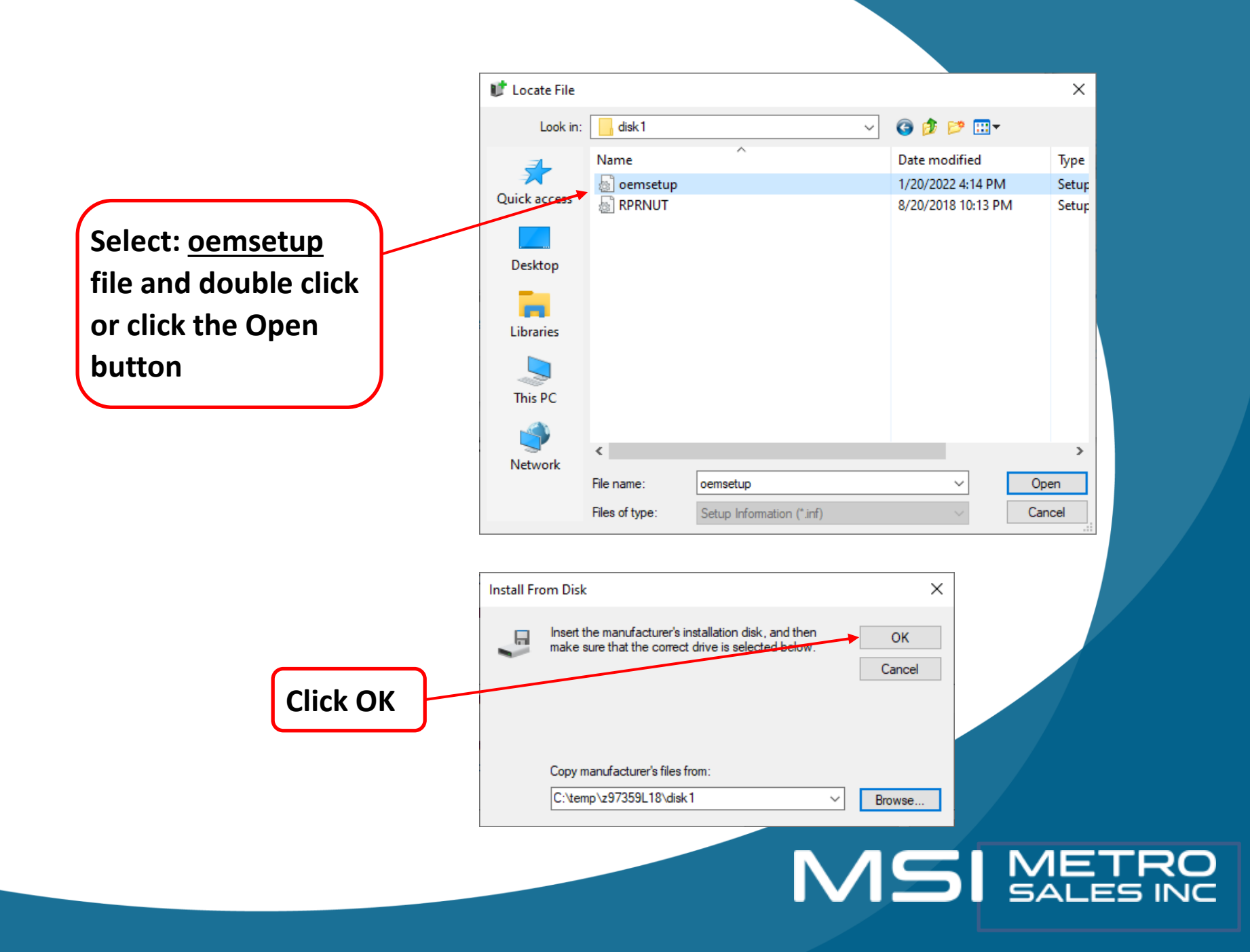

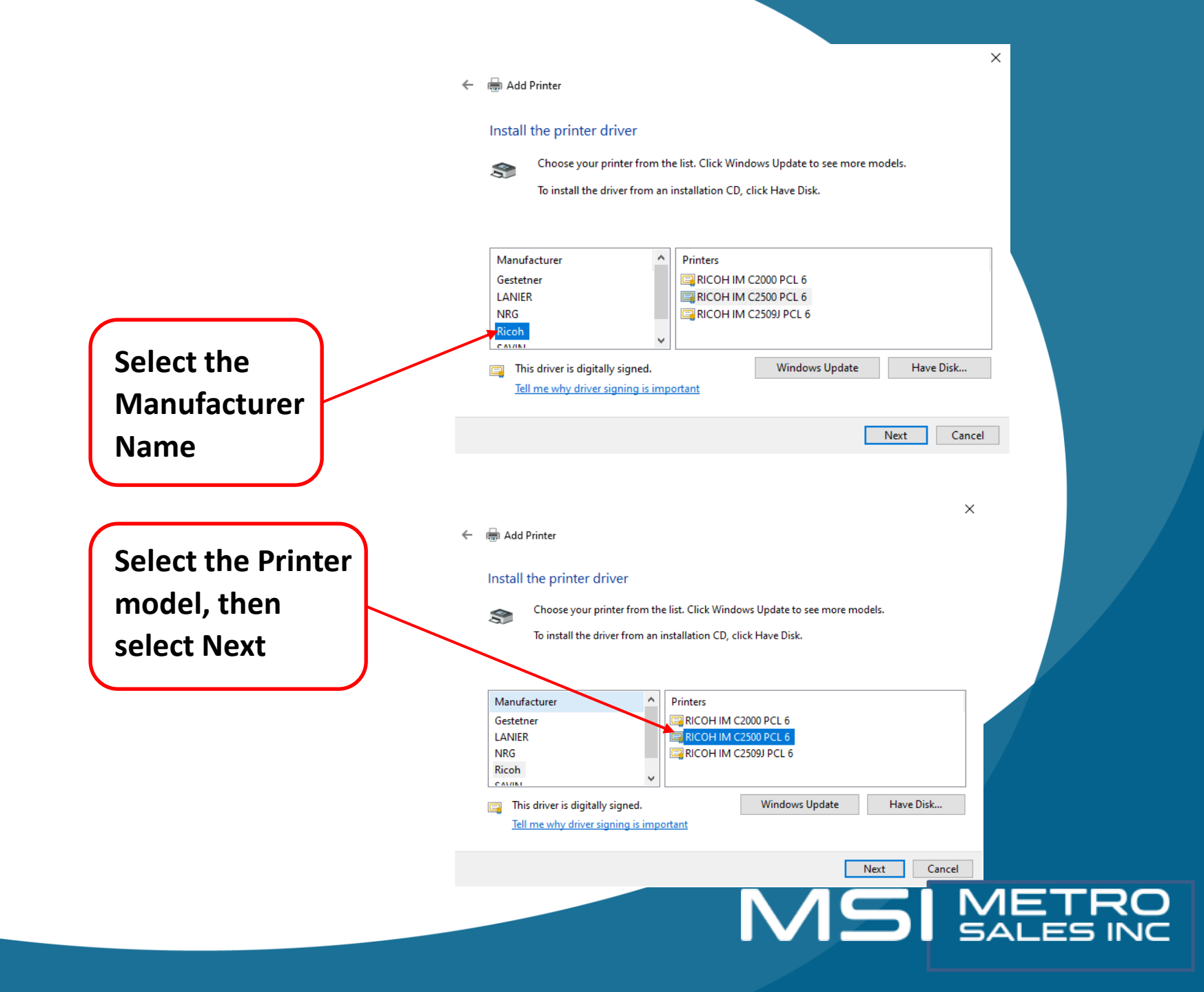

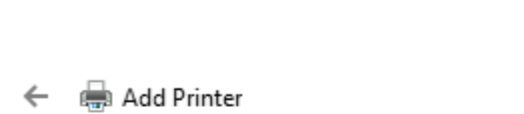

#### Type a printer name

Printer name:

RICOH IM C2500 PCL 6

Х

This printer will be installed with the RICOH IM C2500 PCL 6 driver.

Now name your printer whatever you would like it to say and click "Next".

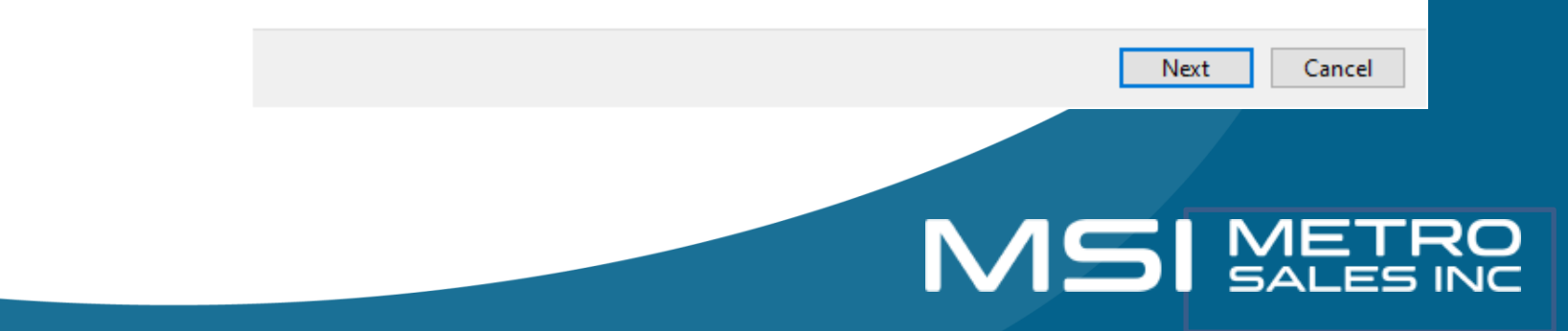

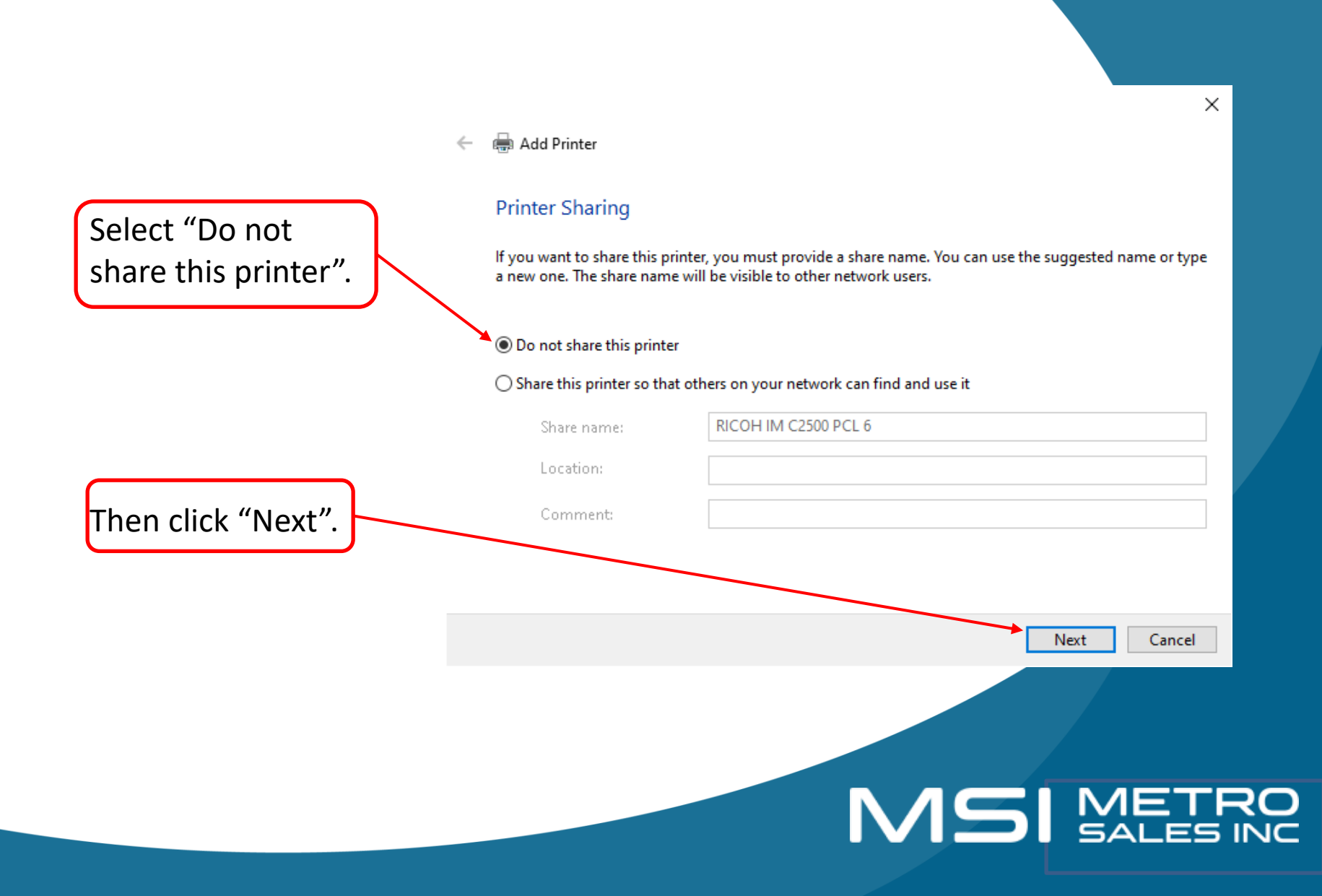

<u>Congratulations</u>, you have successfully added your Ricoh Printer.

You can also choose if you would like to print a test page.

When you are finished, you can click on "Finish". 🗧 🖶 Add Printer

You've successfully added RICOH IM C2500 PCL 6

To check if your printer is working properly, or to see troubleshooting information for the printer, print a test page.

Print a test page

Finish

Cancel

×

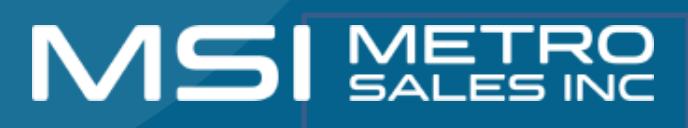

## How to Set Printer defaults

Right click on the printer you just installed and select Printer Properties.

Your screen

Select the

"Advanced"

this.

tab.

should look like

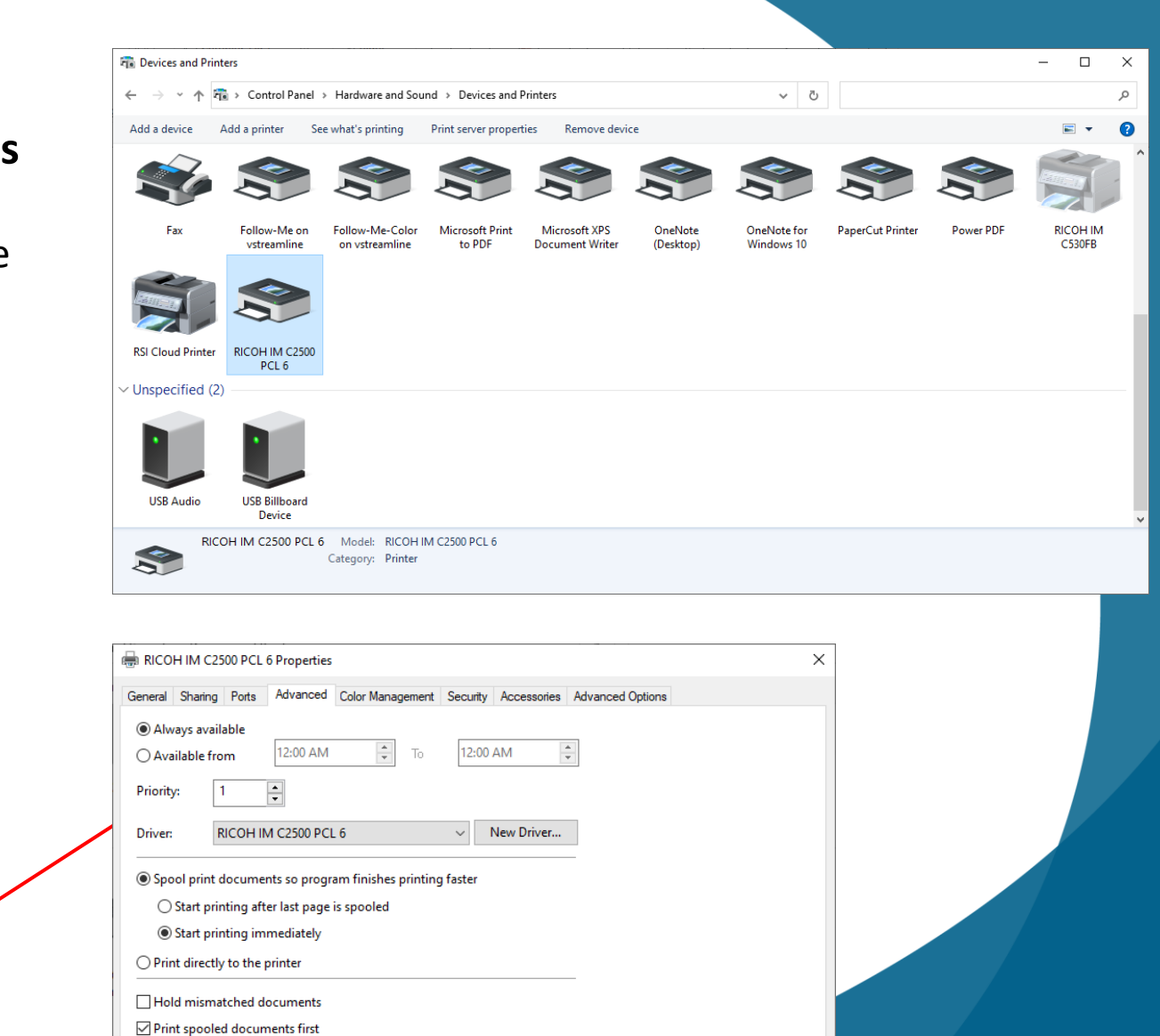

Select "Printing Defaults..." Keep printed documents

Enable advanced printing features
 Printing Defaults...
 Print F

Print Processor...

Separator Page...

OK

Cancel

Apply

Help

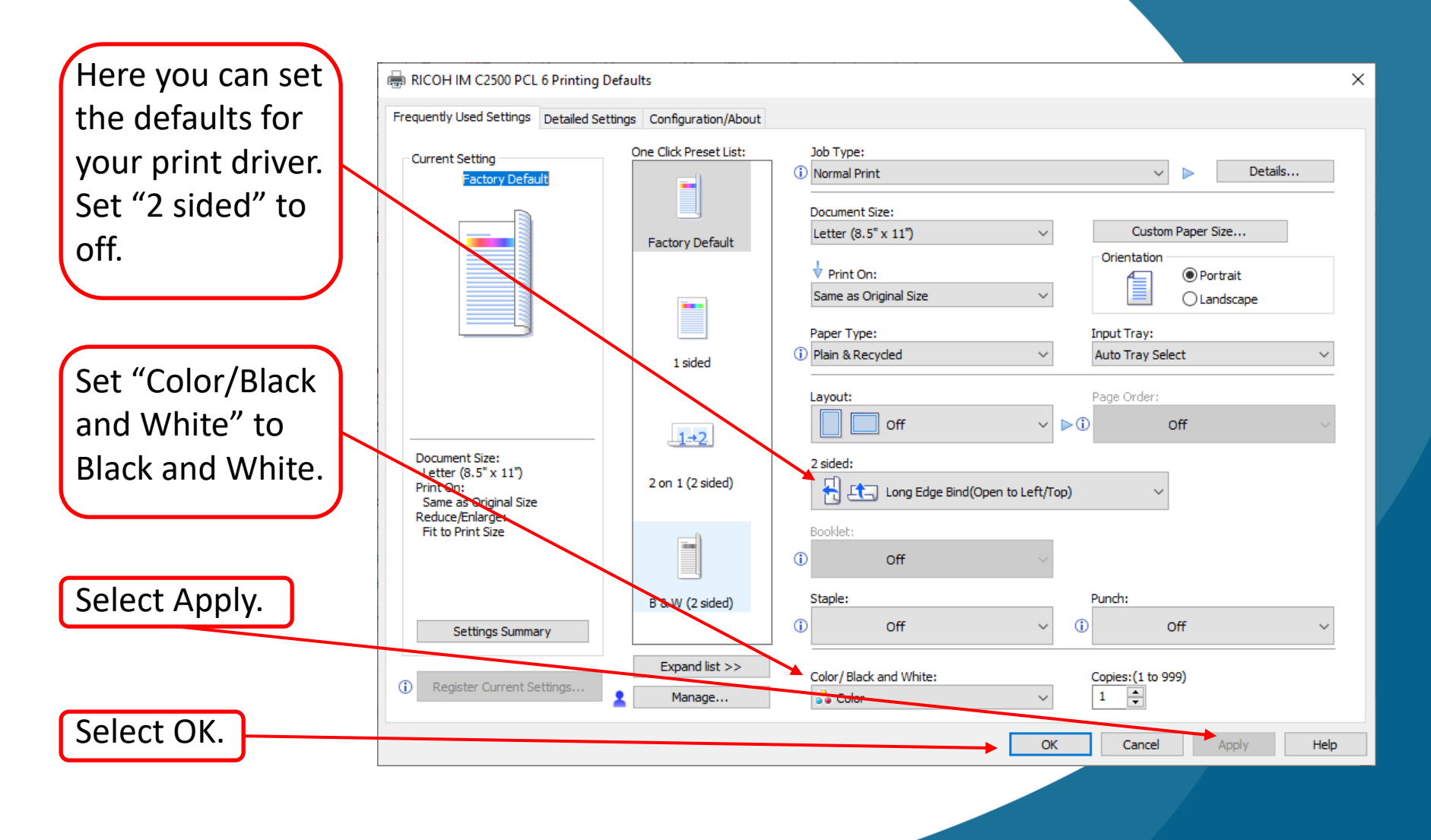

## MS METRO SALES INC

# You have now Installed your printer and set printing defaults

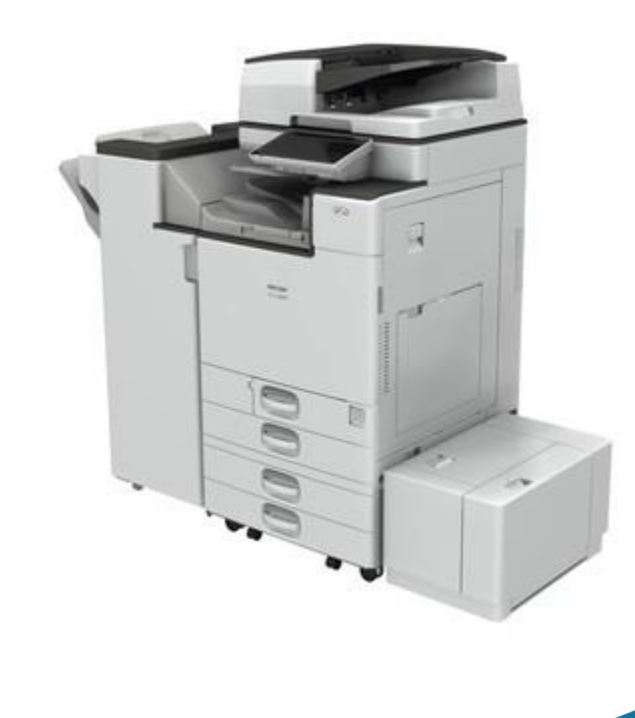

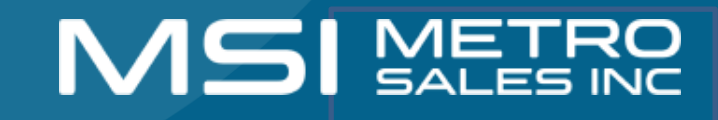